## Záró-, szak- és diplomadolgozat-témaválasztási segédlet Hallgatóknak

A záródolgozat-, szakdolgozat- és diplomadolgozat-téma kiválasztásának a leendő konzulenssel egyeztetve – lehetőség szerint – személyesen vagy más alternatív módon (telefon, e-mail stb.) kell megtörténnie, még a NEPTUN TR-ben indított témaválasztást megelőzően, ezért a választható témák címe és az azokat meghirdető belső konzulensek neve elérhető az Oktatási Igazgatóság honlapján (<u>https://oig.uni-mate.hu</u>) is. A hallgatók számára ajánlott a témaválasztási időszak előtt az oldal felkeresése.

A NEPTUN TR-ben történő témaválasztás előtt a fentiek szerint mindenképpen ajánlott a témákkal kapcsolatban előzetesen egyeztetni az oktatóval/oktatókkal. A NEPTUN TR feladata ebben a folyamatban a témaválasztás adminisztrációja, amely nem helyettesítheti az oktatóval történő előzetes egyeztetést!

A NEPTUN TR-ben történő témaválasztás elfogadása nem automatikus!

#### A folyamat rövid áttekintése:

- Intézeti kapcsolati háló elkészítése: az intézetek megadják, hogy gesztorált képzéseikre vonatkozóan mely intézetek hirdethetnek meg témákat;
- **Téma hirdetése**: oktatók az intézetük gesztorált képzéseire és más intézetek által engedélyezett képzésekre témákat hirdethetnek meg; a témahirdetés intézetenként történik;
- **Témák jóváhagyása**: az intézetigazgatók ellenőrzik és jóváhagyják az intézet oktatói által meghirdetett témákat;
- Egyedi (Neptunon nem meghirdetett) témák hirdetése az intézeti honlapokon;
- **Témajelentkezés**: egyetemi szinten kerülnek meghirdetésre a témák és a hallgatgatók a saját képzésükre kiajánlott témák közül választhatnak. Egyedi témajelentkezésre is van lehetőség (lásd később).
- **Témajelentkezések beosztása**: a NEPTUN TR-ben a hallgatókhoz rögzítésre kerül az elfogadott témajelentkezés, mint szakdolgozat sor.

A témahirdetés és témaválasztás mindig időszakokhoz kapcsolódik, az időszakokat félévente, központilag a Neptun Főosztály hozza létre.

A hallgatóknak szóló témahirdetéssel kapcsolatos információkat ez a dokumentum tartalmazza.

# 1 Témák hirdetése és a hirdetett témák jóváhagyása Neptunban; egyedi témák hirdetése

Az időszakra vonatkozóan az oktatók meghirdetik a lehetséges dolgozati témákat.

Az intézetigazgatók jóváhagyása után a Neptun Főosztály elindítja a szakdolgozat témaválasztás időszakot a hallgatók részére.

Azon témák esetében, ahol az intézeti kapcsolati háló nem tette lehetővé, hogy az oktató témát hirdessen meg, a téma hirdetése a saját intézet honlapján keresztül tehető meg.

Az Oktatási Igazgatóság a honlapján tájékoztatást ad a Neptunban meghirdetett témákról és linkeken keresztüli elérhetőséget biztosít az intézetek szakdolgozat témaválasztási oldalaira is.

Az intézetek szakdolgozat témaválasztási oldalán megadott témákat a hallgató "egyedi téma" keretében választhatja.

### 2 Hallgatók jelentkezése témára (hallgató feladat)

A NEPTUN TR-ben az előzetesen, az oktatóval (leendő konzulenssel) történt egyeztetés alapján választott témára kell jelentkezni.

Dolgozat témaválasztásra a NEPTUN TR "Tanulmányok" / "Szakdolgozat/Szakdolgozat jelentkezés" menüpontjában van lehetőség.

A témaválasztás határideje: 2023. május 30.

| Váltás Neptun Me<br>Képzés<br>  Gépészmérnök<br>(Jogv. kezd.:2015<br>▽ | et Streetre  <br>ti - alapképzés (BA<br>5.09.14.) | BSc/BProf)(B-GOD-N-HU-GEPES)(Felv. éve:2020/21/2[Nappali])                                                  | is |
|------------------------------------------------------------------------|---------------------------------------------------|----------------------------------------------------------------------------------------------------|----|
| Saját adatok                                                           | Tanulmányok                                       | Tárgyak Vizsgák Pénzügyek Információ Ügyintézés                                                             |    |
| Aktualitás<br>Neptun okos                                              | ok 🥑 🗙<br>ttelefonra                              | Szakdolgozat/Szakdolgozat jelentkezés         Műveletek:       Hozzáadás a kedvencekhe         Szakdolgozat |    |

#### Megjelenik a választható témák listája.

| rakdolgozat jelentkezés                                               |                                                                                                    |                                                                                                    |               |        |                          |                                                           |                    |                     |                  |    |
|-----------------------------------------------------------------------|----------------------------------------------------------------------------------------------------|----------------------------------------------------------------------------------------------------|---------------|--------|--------------------------|-----------------------------------------------------------|--------------------|---------------------|------------------|----|
| Szűrések Időszak: Szent Istvá                                         | in Campus szakdolgozat témaválasztási időszak 2021/                                                                              | 22/2, Tipus: Minden, Jelentk                                                                                                    | ezések: Nem   |        |                          |                                                           |                    |                     |                  |    |
| > Időszak: Szei<br>> Típus: Minc<br>> Jelentkezések:                  | nt István Campus szakc v<br>den v                                                                                                |                                                                                                    |               |        |                          |                                                           |                    |                     |                  |    |
| émaválasztás                                                          |                                                                                                    |                                                                                                    |               |        |                          |                                                           |                    |                     | 1                | P  |
|                                                                       |                                                                                                    |                                                                                                    |               |        |                          | 11                                                        | 2345               | >> > Olda           | alméret 20       | ~  |
| Szakdolgozat időszakok                                                | Típus Téma                                                                                                    | Cím                                                                                                    | Modul         | Leirás | Fő Jelentkezés<br>dátuma | Oktató                                                    | Oktatói<br>vélemén | Beosztá:<br>eredméi | s<br>nye Érvénye | 15 |
| Szent István Campus szakdolgozat témaválas<br>ztási időszak 2021/22/2 | s<br>Téma Mérő, adatgyűjtő, irányítási rendszer tervezé<br>se PC-vel, SBC-vel                                                    | <u>Hérő, adatgyűitő,</u><br>irányítási rendszer<br>tervezése PC-vel, SBC-<br>vel                                                  | Gépészmérnöki | 0      | 0                        | Dr. Daróczi<br>Miklós, Dr.<br>Gergely<br>Zoltán<br>Albert |                    |                     |                  |    |
| Szent István Campus szakdolgozat témaválas<br>ztási időszak 2021/22/2 | s<br>Téma ak összehasonlító vizsgálatra                                                                                          | Szervezetek humán-<br>erőforrás<br>gazdálkodásának<br>összehasonlító<br>vízsoálatra                                               | Gépészmérnöki |        | 0                        | Dr.<br>Herneczky<br>Andrea                                |                    |                     |                  |    |
| Szent István Campus szakdolgozat témaválas<br>ztási időszak 2021/22/2 | <sup>8</sup> Téma Egy vállalat versenyhelyzetének elemzése.                                                                      | Egy vállalat<br>versenyhelyzetének                                                                                                | Gépészmérnöki |        | 0                        | Dr. Schuck-<br>Markó Olga                                 |                    |                     |                  |    |
| Szent István Campus szakdolgozat témaválas<br>ztási időszak 2021/22/2 | <sup>6</sup> Téma Fenntartható vállalati gyakorlat                                                                               | Fenntartható vállalati<br>gyakorlat                                                                                               | Gépészmérnöki | 0      | 0                        | Dr. Kovács<br>Annamária                                   |                    |                     |                  |    |
| Szent István Campus szakdolgozat témaválas<br>ztási időszak 2021/22/2 | Természetes és mesterséges mikrobaközöss<br>Téma égek elemzése mikrobiológiai és molekuláris<br>biológiai módszerekkel.          | Természetes és<br>mesterséges<br>mikrobaközősségek<br>elemzése mikrobiológiai<br>és molekuláris biológiai<br>módszerekkel.        | Gépészmérnöki | 0      | 0                        | Dr. Szabó<br>István                                       |                    |                     |                  |    |
| Szent István Campus szakdolgozat témaválas<br>ztási időszak 2021/22/2 | <sup>6</sup> Téma Megmunkálás tervezése CAM szoftverrel                                                                          | Megmunkálás tervezése<br>CAM szoftverrel                                                                                          | Gépészmérnöki | 0      | 0                        | Dr.<br>Keresztes<br>Róbert Zsol                           | t                  |                     |                  |    |
| Szent István Campus szakdolgozat témaválas<br>ztási időszak 2021/22/2 | Polimerek égésgátlási lehetőségei. Égésgátol<br><sup>8</sup> Téma t öntött poliamid 6 megoldások, fejlesztési le<br>hetőségek.   | Polimerek égésgátlási<br>lehetőségei, Égésgátolt<br>öntött poliamid 6<br>megoldások, fejlesztési<br>lehetőségek                   | Gépészmérnöki | 0      | 0                        | Dr. Kalácsk<br>Gábor<br>Tamás                             | a                  |                     |                  |    |
| Szent István Campus szakdolgozat témaválas<br>ztási időszak 2021/22/2 | <sup>5</sup> Téma Tegyen javaslatot a vevői reklamáció kezelé<br>s folyamatának fejlesztésére!                                   | Tegven javaslatot a<br>vevői reklamáció kezelés<br>folyamatának<br>feilesztésérel                                                 | Gépészmérnöki |        | 0                        | Tóth Réka                                                 |                    |                     |                  | ۵  |
| Szent István Campus szakdolgozat témaválas<br>ztási időszak 2021/22/2 | Tarlókezelések hatékonyságának vizsgálata<br>* Téma a nehezen irtható, veszélyes gyomnővényeke<br>n összehasonlító kísérletekben | hatékoryságának<br>vizsgálata a nehezen<br>irtható, veszélves<br>gyomnövényeken<br>összehasonlító<br>kisérletekben<br>Sás Jenejők | Gépészmérnöki |        | 0                        | Dr. Percze<br>Attila                                      |                    |                     |                  | 0  |

- A listában való hatékonyabb keresés érdekében néhány tipp:
  - A nagyító ikonra kattintva kereshet különféle szempontok szerint. Jelenleg az Oktató mezőre vagy a Téma mezőre érdemes keresni.
  - o Az Oldalméretet érdemes maximálisra állítani, így több téma látszódik egyszerre.
- Jobb oldalon a "+" gombra kattintva bővebb információt olvasható az adott témáról (ha adott meg ilyet a kiíró intézet/konzulens). A NEPTUN TR a felugró menüben ad lehetőséget a témára történő jelentkezésre.

• A téma címére vagy a *"Téma adatok"* menüpontra kattintva részletes adatok jelennek meg az adott témáról. A cím mellett láthatjuk a kiíró intézet nevét, illetve – ha van –, elolvashatjuk a témához tartozó részletesebb leírást.

| Szakdolgozat jelentkezés                                             |                                                    |                                 |                                                 |                                |                              |                                             |   | 0 | 7 |
|----------------------------------------------------------------------|----------------------------------------------------|---------------------------------|-------------------------------------------------|--------------------------------|------------------------------|---------------------------------------------|---|---|---|
| Szűrések                                                             | Időszak: Minden, Típus: Minden                     | , Jelentkezések: Nem            |                                                 |                                |                              |                                             |   |   |   |
| <pre>◊ Időszak:<br/>◊ Típus:<br/>◊ Jelentkezések:</pre>              | Minden v<br>Minden v                               |                                 |                                                 |                                |                              |                                             |   |   |   |
| Témaválasztás                                                        |                                                    |                                 |                                                 |                                |                              |                                             |   | 1 | 0 |
| Szakdolgozat időszakok                                               | Típus Téma                                         | Cím                             | Modul                                           | Leírás Fő Jelentkezé<br>dátuma | s Oktató                     | Téma adatok<br>Jelentkezés<br>Lejelentkezés | 2 |   | ~ |
| szakdolgozat kérvény teszt (szn)                                     | Téma teszt téma 1 (szn)                            | teszt tém<br>1 (szn)            | a Gépészmérnöki                                 | 2                              | Dr. Bubó<br>Bubó             |                                             |   |   | • |
| szakdolgozat kérvény teszt (szn)<br>szakdolgozat kérvény teszt (szn) | Téma teszt téma 2 (szn)<br>Téma teszt téma 3 (szn) | teszt té<br>2 (szn)<br>teszt té | <del>na</del> Gépészmérnöki<br>na Gépészmérnöki | i 🚹 o<br>i 0                   | Dr. Bubó<br>Bubó<br>Dr. Bubó |                                             |   |   | • |
| Találatok száma:1-3/3 (735 ms)                                       |                                                    | <u>3 (\$20)</u>                 |                                                 |                                | Dubo                         |                                             |   |   |   |

A jelentkezésre kattintva megjelenik a választott téma adataival kitöltött kérvény.

- Amennyiben a témára jelentkező hallgatónak van külső konzulense, az ő adatait szintén rögzíteni kell a kérvényben. Ha nincs külső konzulens, az erre vonatkozó sorok üresen hagyhatók.
- Ha a hallgató olyan témát szeretne választani, amely a felsoroltak között nem található, lehetősége van egyedi témát választani (lásd az "Egyedi téma" jelentkezés fejezetben).
- Ha a hallgató olyan konzulenst szeretne választani, aki nem szerepel a listában, akkor szintén az "Egyedi téma" jelentkezés fejezetben leírtak szerint szükséges eljárnia.

Felhívjuk a figyelmet, hogy egy hallgató egyszerre csak egy témára jelentkezhet, újabb témajelentkezést csak az érvényes témajelentkezés elutasítása után adhat le.

| Szakdolgozat i  | témavála         | sztási kérelem 2021/22/2        |                |            |                      |         |                      |     |
|-----------------|------------------|---------------------------------|----------------|------------|----------------------|---------|----------------------|-----|
|                 |                  |                                 |                |            | Záródolgozat/        | Szakd   | olgozat/Diplomadolgo | zat |
|                 |                  |                                 |                |            | tén                  | naválas | sztási kérelem       |     |
|                 |                  |                                 |                |            |                      |         |                      |     |
|                 |                  |                                 |                |            |                      |         |                      |     |
|                 |                  |                                 |                |            |                      |         |                      |     |
|                 |                  |                                 |                |            |                      |         |                      |     |
|                 |                  |                                 |                |            |                      |         |                      |     |
| Fiktív Félix (P | J2JDL)           |                                 |                |            |                      |         |                      |     |
| Hallgató képzé  | ésének ad        | latai:                          |                |            |                      |         |                      |     |
| Képzés:         | Gépészm          | érnöki szak                     | F              | elvétel é  | éve: 2020/21/2       | 1       |                      |     |
| Képzési :       | szint: ala       | pképzés (BA/BSc/BProf)          | N              | 4unkarer   | nd: Nappali          | 1       |                      |     |
| Képzés h        | helye: <b>Gö</b> | döllő                           |                |            |                      | ]       |                      |     |
|                 |                  |                                 |                |            |                      |         |                      |     |
| Szakirány(ok)/S | pecializáci      | ó(k):                           |                |            |                      |         |                      |     |
| szaki           | irány            | specialization                  | modulk         | ód         |                      |         |                      |     |
| Gépgyárt        | ó                | Machine Production Technologies | GMBNGEPGCHL    | J-GEP      | -                    |         |                      |     |
| mérnökin        | formatika        |                                 | B-GOD-N-HU-G   | EPES-INF   | -                    |         |                      |     |
|                 |                  |                                 |                |            |                      |         |                      |     |
| Dolgozat téma   | adatai:          |                                 |                |            |                      |         |                      |     |
|                 |                  |                                 |                |            |                      |         |                      |     |
| dolgozat te     | éma: tesz        | t téma 4 (szn) - Akva           |                |            |                      |         |                      |     |
| dolgozat te     | émát kiíró       | intézet: Akvakultúra és Körny   | ezetbiztonsági | i Intézet, | t, Szent István Camp | us      |                      |     |
| dolgozat k      | conzulens:       | Dr. Bubó Bubó (Belső témave     | zető)          |            |                      |         |                      |     |
|                 |                  |                                 |                |            |                      |         |                      |     |
| külső kor       | nzulens:         |                                 |                |            |                      |         |                      |     |
| külső kon:      | zulens mur       | kahelve:                        |                |            |                      |         |                      |     |
|                 |                  |                                 |                |            |                      |         |                      |     |
| KUISO KONZ      | zuiens beo       | sztasa:                         |                |            |                      |         |                      |     |
|                 |                  |                                 |                |            |                      |         |                      | _   |
| Egyéb téma es   | setén a té       | ma címe:                        |                |            |                      |         |                      | ]   |
| Előző Követ     | kező K           | érvény leadása Kitöltés felfüg  | gesztése Dol   | kumentun   | mok hozzárendelése   | Vissza  |                      |     |

A "Következő" gombra kattintva megjelenik a kitöltött kérvény. Ezután **a "Kérvény leadása" gombra kell kattintani ahhoz, hogy véglegessé váljon a Szakdolgozati témára való jelentkezés**.

A témaválasztásról elkészült kérvény megjelenik az érintett konzulensnél, aki dönt a témaválasztásról. Ha a hallgató kérvénye elfogadásra kerül, arról a NEPTUN TR-ben értesítést kap. A témaválasztás ezzel lezárul, a *Tanulmányok/Szakdolgozat/Szakdolgozat jelentkezés* menüpont alatt a témaválasztási időszak végén látható lesz a dolgozat címe.

Amennyiben a hallgató kérvénye elutasításra kerül, erről szintén a NEPTUN TR-ben kap értesítést. Ebben az esetben a szakdolgozattéma-választási időszakban lehetősége van megismételni a témaválasztás folyamatát. (Új téma/konzulens megjelölése, új kérvény leadása.)

A hallgató a témaválasztási időszak során a "Kérvények" menüpont "Leadott kérvények" tabulátorfülén is nyomon tudja követni a kérvény státuszát, itt is láthatja, hogy elfogadták vagy elutasították jelentkezését.

| Т    | írgyak Vizsgák Pénzügyek Információ Ügyintéz                        | és                                |                        |                          |           |                  |     |
|------|---------------------------------------------------------------------|-----------------------------------|------------------------|--------------------------|-----------|------------------|-----|
| I    | > Kérvények                                                         |                                   |                        |                          |           |                  |     |
| - TP | Műveletek: Hozzáadás a kedvencekhez                                 |                                   |                        |                          |           |                  |     |
|      | Kitölthető kérvények                                                |                                   |                        |                          |           |                  |     |
|      |                                                                     |                                   |                        |                          |           | 📄 🚊 🛃            | P   |
|      |                                                                     |                                   |                        |                          |           | 1 Oldalméret 20  | ¥   |
| Ļ    | Név                                                                 | Azonosító                         | Leadás dátuma          | Státusz                  | Ügyintéző | Vélemények Dönté | s   |
|      | Szakdolgozat témaválasztási kérelem 2021/22/2                       | HK-SZAKDTEMA-2021-22-2/1          | 2022. 04. 04. 14:45:41 | Témavezetői véleményezés |           |                  |     |
|      | SZIE Reszlethzetesi kerelem 2020/21/2                               | PU-SRESZLFIZ_2020-21-2/1          | 2021.02.05.13:03:58    | Kérelem elfogadva        |           |                  |     |
|      | SZIE Kérelem költségtérítés befizetésének halasztására 2019/20/2    | PU-SKTGBEFHAL_2019-20-2/1         | 2019. 11. 28. 14:37:28 | Kérelem elfogadva        |           | ×                |     |
|      | Határidőn túli státuszmódosítás / bejelentkezés passzívra 2019/20/2 | HK_KESED_PASSZIVALAS-2019/20/2/13 | 2019. 11. 29. 13:32:51 | Kérelem elfogadva        |           |                  |     |
|      | 11111111111111111111111111111111111111                              |                                   | 2010 11 20 12/22/23    | 1/21                     |           |                  | 170 |

A témaválasztási folyamat során felmerülő problémát kérjük a <u>neptun@uni-mate.hu</u> e-mail címen jelezni.

## 3 "Egyedi téma" jelentkezés

Egyedi témaválasztásra ugyanúgy a NEPTUN TR "Tanulmányok" / "Szakdolgozat/Szakdolgozat jelentkezés" menüpontjában van lehetőség, mint a meghirdetett témák esetén. Ehhez az "Egyedi téma" gombot kell keresni.

| Dear open                                                           | Időszaki Dolgozattéma választás 2022-23-1, Típusi I                                        | Inden, Jelentkezések: Nem                                                                                     |               |
|---------------------------------------------------------------------|--------------------------------------------------------------------------------------------|----------------------------------------------------------------------------------------------------|---------------|
| <ul> <li>bőézak:</li> <li>Típus:</li> <li>Jelentkezések:</li> </ul> | Dolgozattáma választás 202: V<br>Minden V                                                  |                                                                                                    |               |
| lémaválasztás                                                       |                                                                                            |                                                                                                    |               |
| Szakdolgozat időszakok                                              | Tipus Téma                                                                                 | Gim                                                                                                    | Modul         |
| Dolgozattéma választás 2022-23-1                                    | Téma Hogyan írjunk szakdolgozatot?                                                         | Hogvan iriunk szakdolgozatot?                                                                                 | Gépészmérnök  |
| Dolgozattéma választás 2022-23-1                                    | Téma Termékminőség – baromfi hús és tojás mi<br>ének vizsgálata különböző kezelések hatá   | nőség <u>Termékminőség – baromfi hús és totás minőségének vizsgálata</u><br>sára különböző kezelések hatására | Gépészmérnök  |
| Dolgozattéma választás 2022-23-1                                    | Téma Baronfitakarmányozás – termelési és minőség<br>méterek vizsgálata                     | j para Baromítakarmányszás – termelési és minőségi zaraméterek vizsoálata                                     | Gépészmérnöki |
| Dolgozattéma választás 2022-23-1                                    | Fitobiotikumok (gyógy- és fűszernövényel<br>Térna abianyagaik) takarmányozási célú felhasz | k III. h<br>nállás<br>takarmányozási célú felhasználásának lehetőségei.                                       | Gépészmérnök  |
|                                                                     | and the second per-                                                                        |                                                                                                    |               |
| Találatok száma:1-4/4 (87 ms)                                       |                                                                                            |                                                                                                    |               |
| Találatok száma:1-4/4 (87 ms)                                       |                                                                                            |                                                                                                    |               |
| Találatok száma:1-4/4 (87 ms)                                       |                                                                                            |                                                                                                    |               |
| Találatok száma:1–4/4 (87 ms)                                       |                                                                                            |                                                                                                    |               |
| Találatuk száma:1-4/4 (87 ms)                                       |                                                                                            |                                                                                                    |               |
| Talihitisk száma:1-4/4 (87 ms)                                      |                                                                                            |                                                                                                    |               |
| Tabilidah salam: 1-4/4 (87 ms)                                      |                                                                                            |                                                                                                    |               |
| Talilatsk salma: 1-1/4 (87 ms)                                      |                                                                                            |                                                                                                    |               |
| Tailintet salma:1-4/4 (87 ms)                                       |                                                                                            |                                                                                                    |               |
| Tadilatak azleas:1-4/4 (87 est)                                     |                                                                                            |                                                                                                    |               |
| Talilainis szónaci – 4/4 (87 ms)                                    |                                                                                            |                                                                                                    |               |
| Talilatina salas: 1-(4 (17 m)                                       |                                                                                            |                                                                                                    |               |

Egyedi téma választása esetén megjelenik az egyedi téma igénylésére vonatkozó kérelem, melyben meg kell adni a belső konzulens nevét és a választandó témát. A belső konzulenst a legördülő listából kell kiválasztani. A sikeres témaválasztás érdekében a konzulensnek felkérni tervezett oktatóval ebben az esetben is előzetesen egyeztetni szükséges.

Az egyedi témaválasztás kérvényben is megadható a külső konzulens neve, beosztása.

Amennyiben a belső konzulens a szakdolgozattéma választását nem támogatja, a kérvény azonnal elutasított státuszba kerül és a hallgató újabb témát választhat.

## 4 Témajelentkezések véleményezése / jóváhagyása (témát hirdető oktató, illetve szakkoordinátor/szakfelelős feladata)

A leadott témajelentkezési kérvény megjelenik az érintett oktatóknál jóváhagyásra/döntésre.

A véleményezés határideje: témaválasztás beérkezésétől számított 5. munkanap.

### 5 Témabeosztás (Neptun Főosztály)

A dolgozattéma-választási időszak lejártát követően a Neptun Főosztály – **miután minden kérvényhez döntés született** – elvégzi a témákra történő beosztást.

A beosztás csak akkor tud megvalósulni, ha minden leadott témaválasztási kérvényre döntés született!

Határidő: az utolsó témaválasztási kérelemmel kapcsolatos döntést követő 2. munkanap.

Gödöllő, 2023. április 25.

Oktatási Igazgatóság